## Tutorial Symbaloo

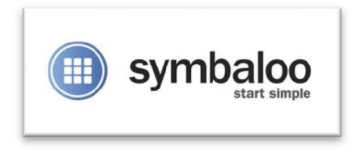

Generalmente cuando se encuentra una página interesante con información o recursos, es guardada en los "Favoritos", pero después al trabajar en otro computador no se puede acceder a ellas. Por esta razón nacieron los marcadores sociales o también llamados "Bookmarking", para así guardar los favoritos y disponer de ellos en cualquier lugar con conexión a Internet, además de acceder a sitios clasificados por otras personas.

Symbaloo es uno de estos marcadores sociales, a continuación se indican los pasos para su configuración y modo de uso.

Pasos para crear una cuenta.

1 *Creación de cuenta*: Digite http://www.symbaloo.com en la barra de direcciones en su navegador. Observe que por defecto el sitio está en inglés pero podemos cambiar a español.

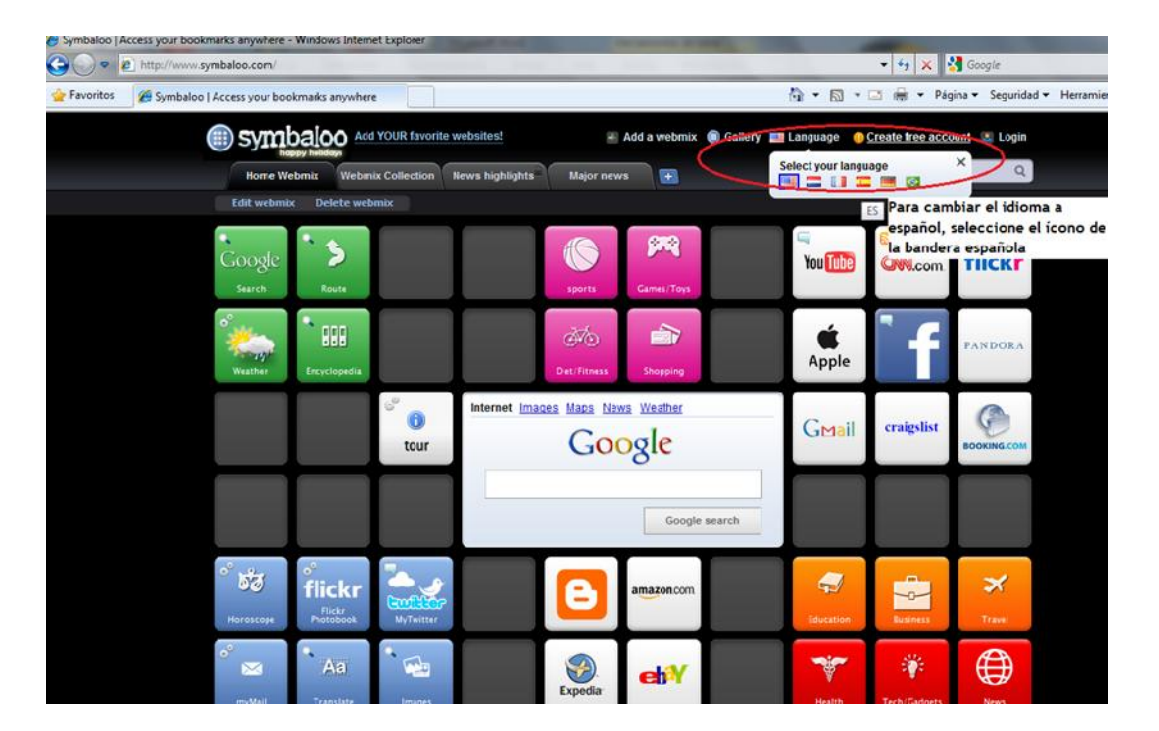

Este sitio necesita que el usuario de registre, tal como se hace al crear una dirección de e-mail. Seleccione "Crear una cuenta gratuita"

|   | symbalo             | Add YOUR favorite | e websites!     | 🛃 Añadir u | n webmix 🏾 🔳 | Gallery 🛅 Idioma | 🕕 Crear u | na cuenta gratuil | ta 💦 Entrada |
|---|---------------------|-------------------|-----------------|------------|--------------|------------------|-----------|-------------------|--------------|
|   | Home Webmix         | Webmix Collection | News highlights | Major new  | s 💽          |                  |           | buscar bloques    | Q            |
|   | Modificar el webmix | Borrar el webmix  |                 |            |              |                  |           |                   |              |
| C | loogle              | 5                 |                 | 1          | <b>P</b>     |                  | You Tube  | S<br>CNN.com      | flickr       |

Llene los datos que pide el formulario.

| Save your settings in your personal Symbaloo acc                                                                                                    | 🦄 🔻 🖾 👻 🚍 🖶 🕈 Página 🔻 Seguridad 👻 Herrar                                                                                                    |
|----------------------------------------------------------------------------------------------------|----------------------------------------------------------------------------------------------------|
| symbaloo<br>start simple                                                                                                    | Help Back to Symbaloo                                                                                                    |
| Save your settings in your personal Symbaloo account<br>Please fill out your information below to start with your Symbaloo. Your current tiles, webmixes<br>and settings will be available on your account and is accessible from any computer.<br>Already have an account? log in to my Symbaloo. |                                                                                                    |
| Create a free Symbaloo account Name* The name by which you'll be known on Symbaloo.                                                                                                    | What can I do with my account?           If you create a Symbaloo account, you'll be able to:           • Access your favorites from any computer           • Publish your webmixes and share them |
| Email* So we know this account belongs to you                                                                                                    | with everyone                                                                                                    |
| Password* 6 characters or more (be tricky!)                                                                                                    |                                                                                                    |
| Repeat password*    Repeat password*                                                                                                    | Casilla de privacidad                                                                                                    |
| Cicate my account                                                                                                    |                                                                                                    |

Antes de finalizar debe seleccionar la casilla de aceptación de las políticas de privacidad del sitio.

Una vez finalizado haga clic en el botón Create my account.

2 *Confirmar registro*: Para activar su cuenta es necesario ingresar a la dirección de correo que ingresó en el registro.

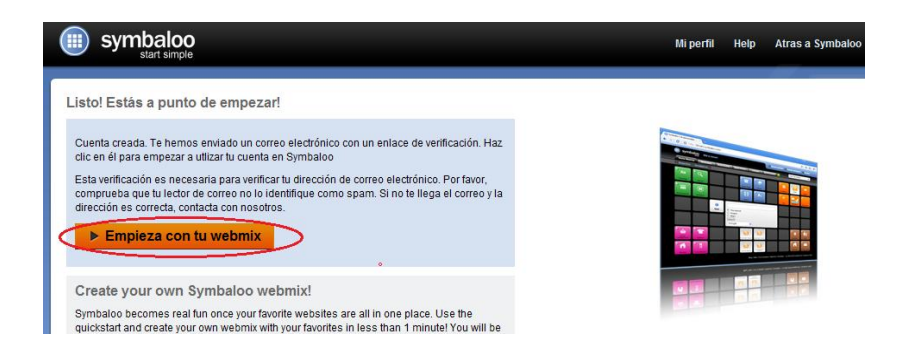

Ingrese a su cuenta de correo electrónico, abra el mensaje enviado por el equipo de Symbaloo y active el enlace.

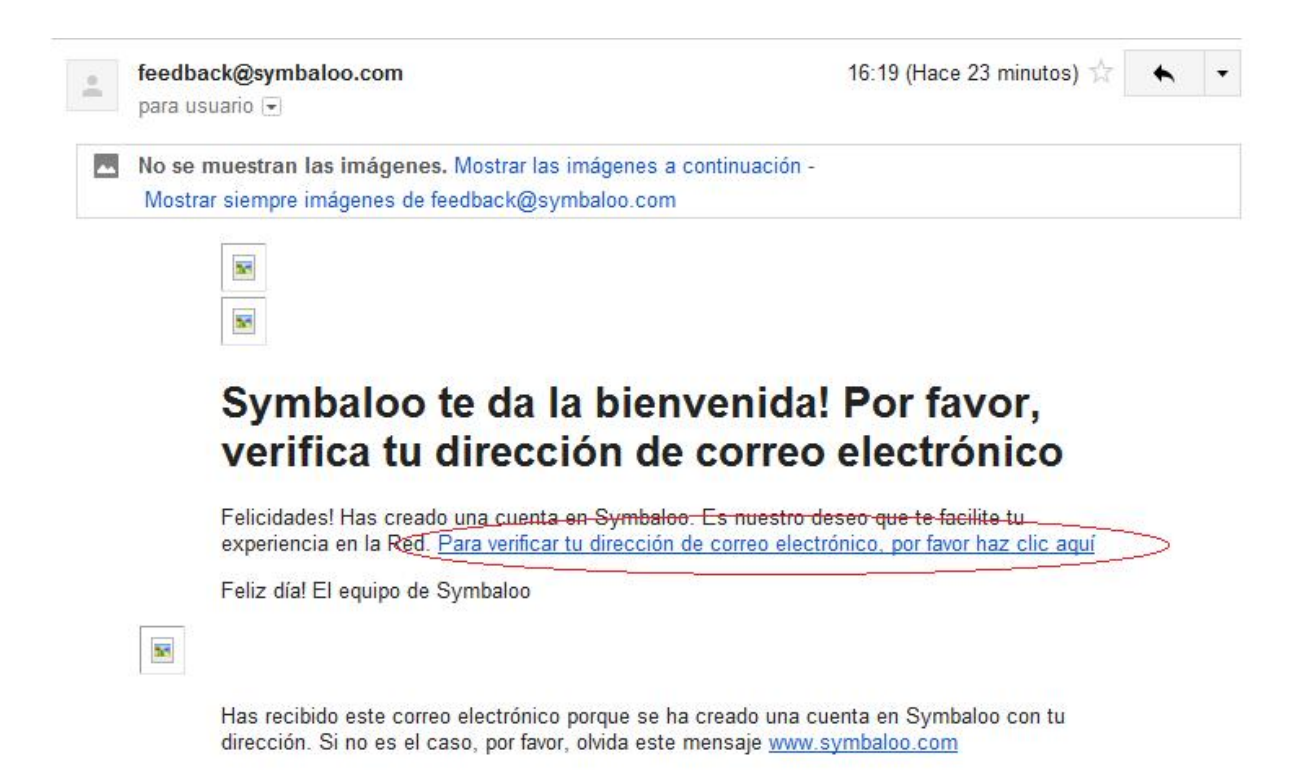

Haga clic en el botón resaltado en la pantalla emergente.

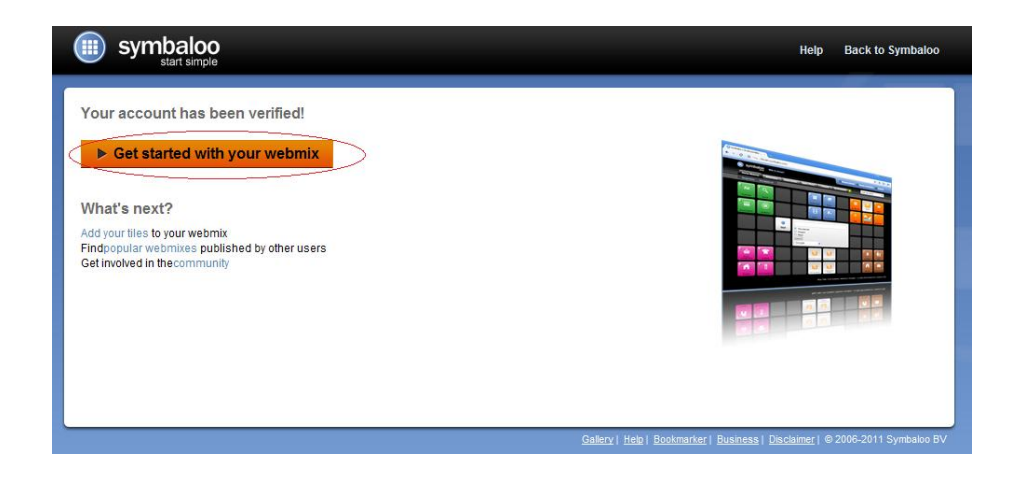

El siguiente mensaje le indica si desea dejar a Symbaloo como página de inicio, para efectos de esta guía sólo cerraremos el mensaje.

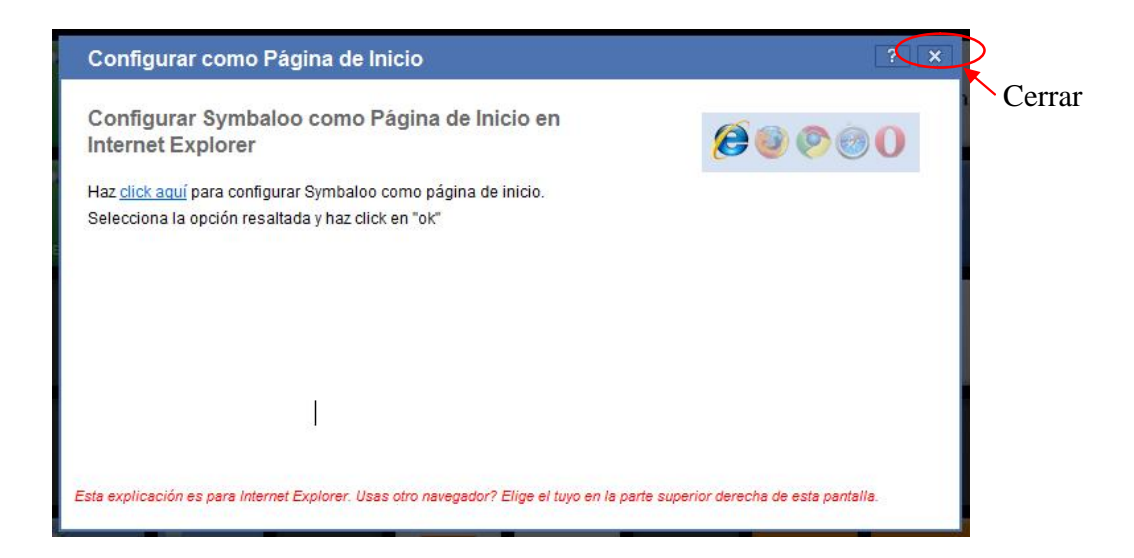

3 *Ingresar direcciones en Symbaloo*: El primer paso es seleccionar uno de los bloques que están vacíos, haciendo doble clic, luego seleccione la opción "Crear mi propio"

| 🚖 Favoritos               | SYMBALOO   TUS FAVORITOS ACCESIBLES DESD                                                                   |                                                                |                                             | 🏠 🔻 🖾 👻 🖶 🔻 Página 🔻 Seguridad 👻 Herramientas        | • @• 🔒   |
|---------------------------|----------------------------------------------------------------------------------------------------|----------------------------------------------------------------|---------------------------------------------|------------------------------------------------------|----------|
| Qué bloque<br>buscar bloq | e te gustaría añadir?<br>ues Q                                                                             |                                                                |                                             | 🕷 <u>Crear tu propio bloque</u> ? Necesitas ayuda? 👔 | Cancelar |
| Aquí puede<br>No encuen   | es añadir un nuevo bloque a tu webmix. Busca un<br>tras el bloque que buscas? <u>crear tu propio bloqu</u> | nombre, tema o página web<br>e or <u>make a new webmix wit</u> | en este campo de<br><u>h the quickstart</u> | e texto.                                             |          |
|                           | Buscar Route                                                                                               | sports                                                         | Games/Toys                                  |                                                      |          |
|                           | 🎉 È 📖                                                                                                    | ato .                                                          |                                             |                                                      |          |

Ingrese la dirección que desea guardar, en este caso guardaremos la dirección <u>www.youtube.com/edu</u>, el sitio la reconocerá y guardará automáticamente el nombre, puede darle un color específico según sus gustos.

| 1. Añadir la dirección de la págin          | a web                                                                                                    |             | Cómo puedo crear un nuevo<br>bloque?                                                                                                   |  |  |
|---------------------------------------------|----------------------------------------------------------------------------------------------------|-------------|----------------------------------------------------------------------------------------------------|--|--|
| http://www.youtube.com/edu sitio web        |                                                                                                    |             | Escribe la dirección web que quieres añadir<br>Tiene que empezar por "http://". Por ejemplo                                            |  |  |
| <ul> <li>Direction encontrada!</li> </ul>   |                                                                                                    |             | http://symbaloo.com                                                                                                    |  |  |
| 2. Crear un bloque                          |                                                                                                    |             | Segundo paso: crear el bloque. Puedes darle<br>nombre, elegir el color y un icono, o enivar una<br>imagen desde tu PC                  |  |  |
| Darle nombre al bloque *                    | Cuando acabes, haz clic en añadir a mi<br>webmix y ya estā. Es así de fácil!<br>Necesitas ayuda?Consulta nuestro FAQ. |             |                                                                                                    |  |  |
| Mostrar el nombre del sitio web             |                                                                                                    |             |                                                                                                    |  |  |
| Color del texto                             |                                                                                                    |             | Create a public tile                                                                                                    |  |  |
|                                             | Negro Blanco                                                                                                    |             | Would you like to add a tile to Symbaloo that<br>can be found by every Symbaloo user through<br>the file search on the bemenen That is |  |  |
| 3. Diseñar un bloque                        | V                                                                                                    | ista previa | possible! Help us make your favorite sites<br>more visible for all users.                                                              |  |  |
| Elegir el color del bloque                  | Añadir el icono al bloque                                                                                             |             | Suggest a tile                                                                                                    |  |  |
|                                             |                                                                                                    |             | My suggested tiles                                                                                                    |  |  |
|                                             | — o —                                                                                                    |             |                                                                                                    |  |  |
| O prefieres elegir un icono o una imagen tu | iya para este bloque?                                                                                                 |             |                                                                                                    |  |  |
| Enviar una imagen desde m                   | ni PC                                                                                                    |             |                                                                                                    |  |  |
| ✓ Añadir bloque al webmix                   |                                                                                                    |             |                                                                                                    |  |  |

Finalmente guarde los cambios.

Podrá ubicar el bloque en el lugar que usted quiera.

Finalmente podrá ver los cambios y acceder al sitio sin tener que memorizar las direcciones, sólo haciendo clic en el bloque que desee.

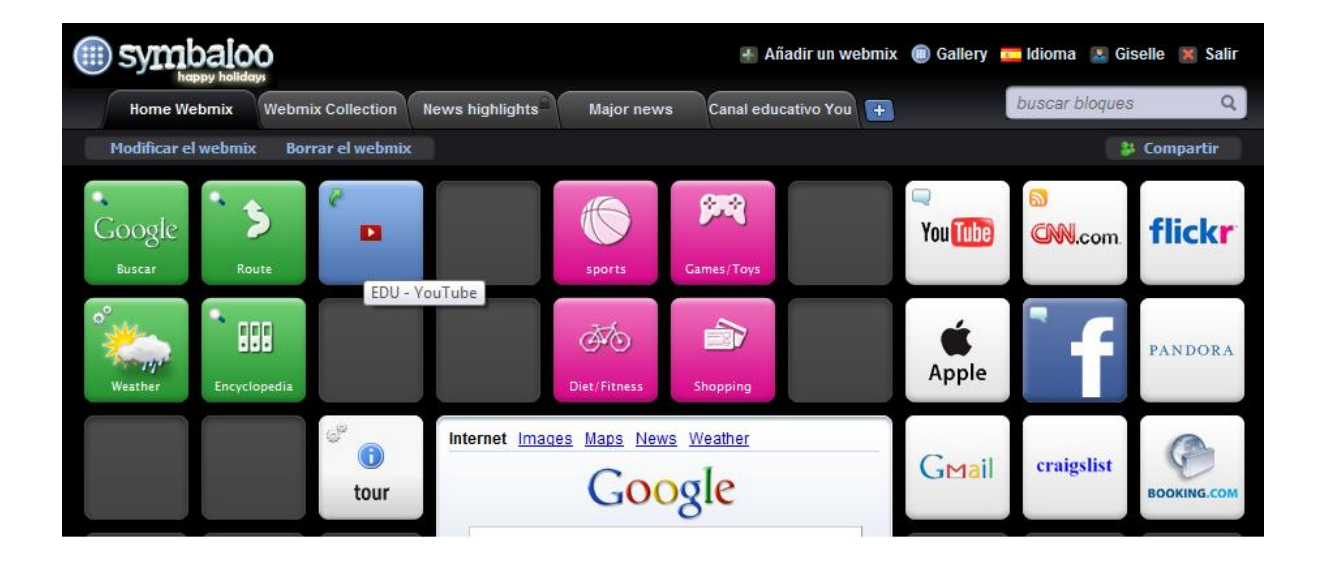

Lo invitamos a seguir explorando esta herramienta de la Web 2.0.